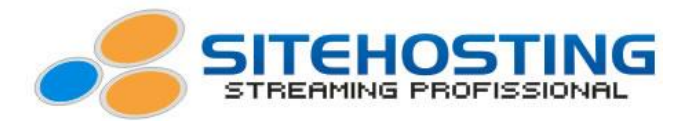

# **Configurando Múltiplas Conexões**

Alguns de nossos planos de Streaming de Vídeo ao Vivo possuem inclusa uma função de **Múltiplas Conexões**.

Esta função permite que o usuário transmita mais de um local simultaneamente utilizando o mesmo plano de Streaming contratado.

Por exemplo, se o usuário for transmitir, 2 salas simultaneamente, então ele terá que instalar 2 players em seu site, o player da sala 1 e outro player da sala 2. Para que o telespectador possa escolher qual transmissão acompanhar.

Ambos os players estará transmitindo o vídeo na qualidade configurada no encoder, desde que não ultrapasse a qualidade contratada, porem a audiência somada dos 2 players, não poderá ultrapassar a quantidade de telespectadores máximos simultâneos.

Neste tutorial utilizaremos o encoder "Flash Live Encoder". Segue abaixo o passo a passo de como configurar seu encoder para fazer múltiplas conexões.

Passo 1 – Software de Transmissão:

- O "FMS URL" continuará o mesmo, por exemplo:

rtmp://streaming41.sitehosting.com.br:1935/pontodepublicacao

- O "Stream" será diferente em todas as salas, por exemplo:

pontopublicacao

- O "Username" e o "Password" será o mesmo para todas as salas.

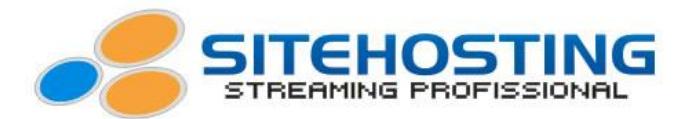

## Configurando Sala 1:

- Configure o seu encoder de acordo com o porte do plano contratado.
- No campo "FMS URL" insira a url de seu streaming.

- No campo "**Stream**" insira o seu ponto de publicação, na frente do ponto de publicação, o usuário devera colocar o numero 1, para conectar a sala 1, por exemplo:

## "pontopublicacao1"

Veja como ficarão em seu encoder os campos "FMS URL" e "Stream":

| Adobe Flash Media Live Encoder 3.2                         |                                    |                                                                                   |  |  |  |
|------------------------------------------------------------|------------------------------------|-----------------------------------------------------------------------------------|--|--|--|
| <u>F</u> ile <u>H</u> elp                                  |                                    |                                                                                   |  |  |  |
| Input                                                      | 100% 🔻                             | Output 100% 🔻                                                                     |  |  |  |
| EWAD<br>40                                                 | ManyCam.com                        |                                                                                   |  |  |  |
|                                                            |                                    |                                                                                   |  |  |  |
| <ul> <li>Encoding Options</li> <li>Encoding Log</li> </ul> |                                    | Preview: 🛩 Input Video 🛩 Output Video 🛩 Audio                                     |  |  |  |
| Preset: Custom                                             | -                                  | Panel Options: Output 💌                                                           |  |  |  |
| ✓ Video                                                    | M Audio                            | ✓ Stream to Flash Media Server                                                    |  |  |  |
| Device: ManyCam Virtual Webcam 🔷 👻                         | Cevice: Microfone (Manyo           | am Virtual Mix 🚽 🤾 FMS URL: rtmp://streaming41.sitehosting.com.br/pontopublicacao |  |  |  |
| Format: H.264 🔫 🔧                                          | Format: 🗛 💌                        | Backup URL:                                                                       |  |  |  |
| Frame Rate: 15.00 🔻 fps                                    | Channels: Stereo 🔫                 | Stream: pontopublicacao1                                                          |  |  |  |
| Input Size: 320x240 🔻 🗹 Maintain Aspect Ra                 | atio Sample Rate: 22050 💌          | Hz Connect                                                                        |  |  |  |
| Bit Rate: Output Size:                                     | Bit Rate: 48 💌                     | Kbps 🖉 Auto Adjust 🌂 💿 Drop Frames 💿 Degrade Quality                              |  |  |  |
| 1 ✔ 100 ▼ Kbps 320 × 240                                   | Volumet -                          |                                                                                   |  |  |  |
| 50 💌 Kbps 320 × 240                                        |                                    | Save to File Sample, fav                                                          |  |  |  |
| 50 💌 Kbps 320 × 240                                        |                                    |                                                                                   |  |  |  |
| ECrop Top 0 Bottom 0                                       | Total Video 1 + Audio Bit Rati     | e: 148 kbps 📃 Limit By Size 🚺 💌 MB                                                |  |  |  |
| Left 🚺 💽 Right 🚺                                           | Fotal bandwidth required to stream | Limit By Duration 🚺 🖨 hrs 🚺 🖨 min                                                 |  |  |  |
| Deinterlace 🔳 Timecode 🔍                                   |                                    |                                                                                   |  |  |  |
|                                                            | Start                              | Stop DVR Auto Record Record                                                       |  |  |  |

Josimar Machado da Silveira ME – Rua Canápolis 491, Bairro São José, Divinópolis – MG. CNPJ: 05.487.918/0001-20 2 (11)3509-1419 SP (21)3514-1447 BH (31)3515-5915 RJ (41)3012-0612 CTBR (62)3412-8312 (GYN)

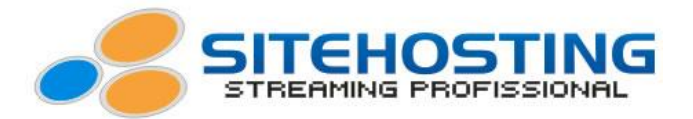

Após inserir o "FMS URL" e o "Stream", clique em "Connect" e em seguida insira o "Username" e "Password", após isto basta clicar em "Start" para iniciar a transmissão da Sala 1.

Agora vamos configurar a Sala 2.

### Configurando Sala 2:

- Configure o seu encoder na Sala 2 de acordo com o porte do plano contratado.

- No campo "FMS URL" insira a url de seu streaming.

- No campo "**Stream**" insira o seu ponto de publicação, porém este não será igual o da Sala 1. Na Sala 2, o seu "**Stream**" será "**pontopublicacao2**", se tivesse uma outra sala o próximo seria "**pontopublicacao3**" e assim por diante.

| 📓 Adobe Flash Media Live Encoder 3.2         |                                   |                     |                                                                |  |  |
|----------------------------------------------|-----------------------------------|---------------------|----------------------------------------------------------------|--|--|
| <u>F</u> ile <u>H</u> elp                    |                                   |                     |                                                                |  |  |
| Input                                        | 100% 🔻                            | Output              | 100% 🕶                                                         |  |  |
| Evind<br>a                                   | ManyCam.com                       |                     |                                                                |  |  |
|                                              |                                   |                     | Dreview Z Tonit Video Z Outnut Video X Audio                   |  |  |
| Encoding Options Encoding Log                | 2                                 |                     |                                                                |  |  |
| Preset: Custom                               | d                                 |                     | Panel Options: Output                                          |  |  |
| ✓ Video                                      | ✓ Audio                           |                     | Stream to Flash Media Server                                   |  |  |
| Device: ManyCam Virtual Webcam 👻 🥄           | Device: Microfone (Many           | Cam Virtual Mic 👻 🌂 | FMS URL: rtmp://streaming41.sitehosting.com.br/pontopublicacao |  |  |
| Format: H.264 🔻 🥄                            | Format: 🗛 🗸 🔻                     |                     | Backup URL:                                                    |  |  |
| Frame Rate: 15.00 👻 fps                      | Channels: Stereo 👻                |                     | Stream: pontopublicacao2                                       |  |  |
| Input Size: 320x240 👻 🗹 Maintain Aspect Rati | o Sample Rate: 22050 🔻            |                     | Connect                                                        |  |  |
| Bit Rate: Output Size:                       | Bit Rate: 😽 🔫                     | Kbps                | 🛛 Auto Adjust 🌂 🗉 Drop Frames 💿 Degrade Quality                |  |  |
| 1 ✓ 100 ▼ Kbps 320 × 240                     | )<br>Volume: -                    | +                   |                                                                |  |  |
| 50 🗸 Kbps 320 × 240                          |                                   |                     | Save to File Sample. 14v                                       |  |  |
| 50 V Kbps 320 × 240                          | )                                 |                     |                                                                |  |  |
| Crop Top 👩 👌 Bottom 👩                        | Total Video 1 + Audio Bit Ra      | te: 148 kbps        | Limit By Size 10 😽 MB                                          |  |  |
| Left 0 Right 0                               | Total bandwidth required to strea | m: 148 kbps         | 💷 Limit By Duration 👔 🌘 hrs 🚺 💭 min                            |  |  |
|                                              |                                   |                     |                                                                |  |  |
|                                              | Start                             | Stop                | DVR Auto Record Record                                         |  |  |

Veja como ficarão em seu encoder os campos "FMS URL" e "Stream":

Josimar Machado da Silveira ME – Rua Canápolis 491, Bairro São José, Divinópolis – MG. CNPJ: 05.487.918/0001-20

3 (11)3509-1419 SP (21)3514-1447 BH (31)3515-5915 RJ (41)3012-0612 CTBR (62)3412-8312 (GYN)

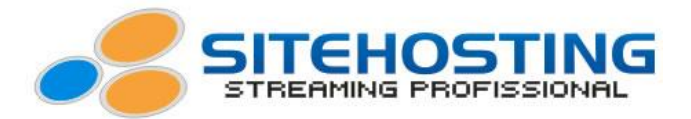

Após inserir o "FMS URL" e o "Stream", clique em "Connect" e em seguida insira o "Username" e "Password", após isto basta clicar em "Start" para iniciar a transmissão da Sala 2.

#### Passo 2 – Configurando os Players:

No player iremos alterar o link http e rtmp.

Veja como irá ficar os players.

Player Sala 1:

<div id='player'></div>
<script type='text/javascript'>
jwplayer("player").setup({
playlist: [{
image: "http://www.sitehosting.com.br/imagens/hospedagemestreaming.png", file: "http://streaming41.sitehosting.com.br:1935/pontopublicacao/pontopublicacao/pontopublicacao1/playlist.m3u8" file: "rtmp://streaming41.sitehosting.com.br/pontopublicacao/pontopublicacao/pontopublicacao1" }], width: '640', height: '390', startparam: 'starttime', primary: 'html5', autostart: 'true' }); </script>

Player Sala 2:

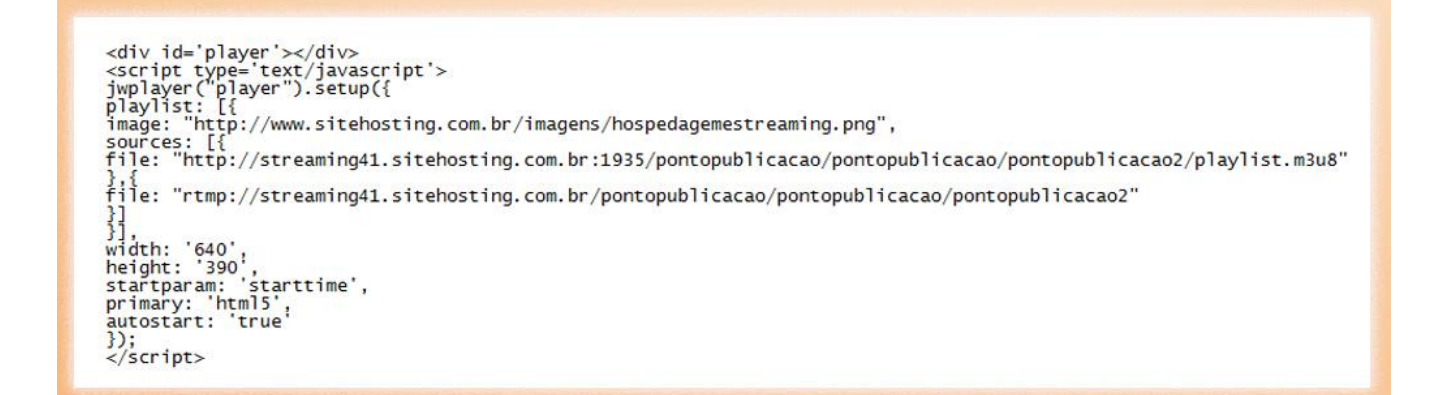

Estas são as configurações para transmitir através de múltiplas conexões. O Stream "**pontopublicacao**" foi utilizado como exemplo.

Josimar Machado da Silveira ME – Rua Canápolis 491, Bairro São José, Divinópolis – MG. CNPJ: 05.487.918/0001-20 4 (11)3509-1419 SP (21)3514-1447 BH (31)3515-5915 RJ (41)3012-0612 CTBR (62)3412-8312 (GYN)